# Запуск Windows поверх Ubuntu Linux 7.04

QEmu позволяет запускать несколько ОС поверх другой, например, Windows поверх Linux. QEmu использует kqemu, драйвер ускорения, включенный в поставку Ubuntu 7.04 Feisty Fawn для того, чтобы выполнять Windows с приемлемой скоростью.

Ubuntu 7.04 Feisty Fawn также включает в себя новую версию rdesktop, которая способна запускать отдельные графические приложения из VM на вашем обычном рабочем столе. Подробнее – в разделе «<u>Монолитная виртуализация</u>».

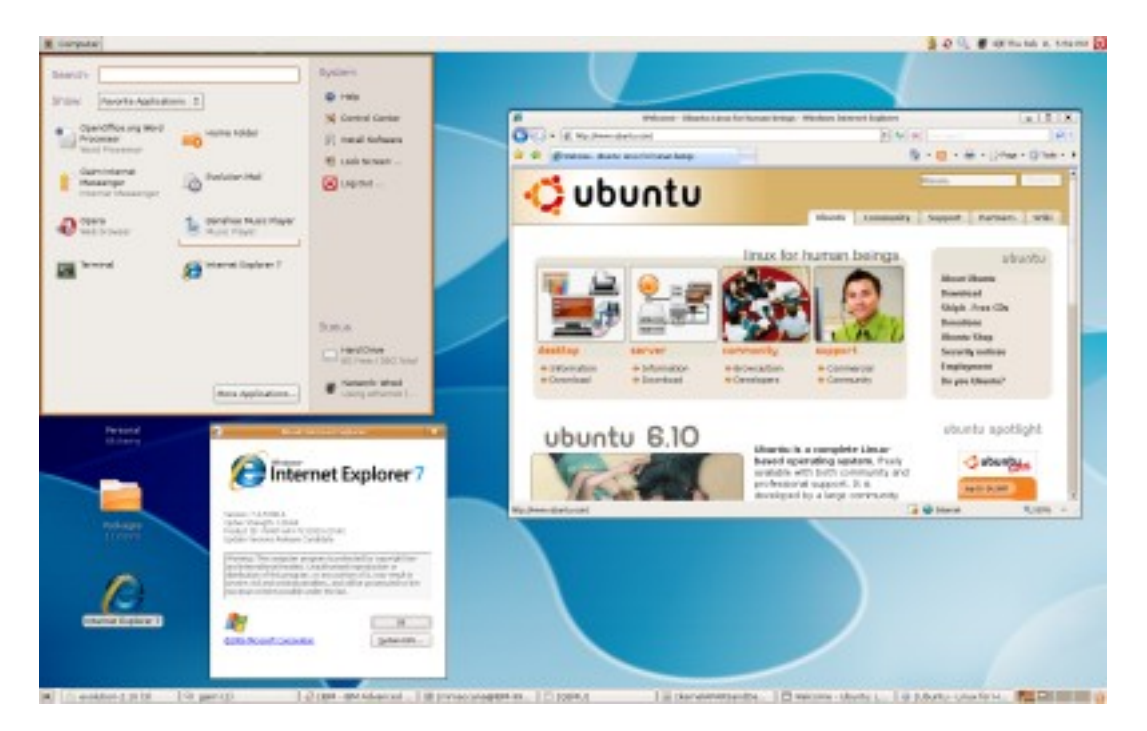

<u>Примечание</u>: Большинство компьютеров, поставляемых с начала 2006 года поддерживают технологии аппаратной виртуализации VT или Pacifica, значительно ускоряющие виртуализацию. Для того, чтобы проверить это, выполните:

```
grep -E '^flags.*(vmx|svm)' /proc/cpuinfo
```

Если Вы получаете какой-то результат, Вам имеет смысл обратиться к разделу «KVM (Kernel Virtual Machine)», и использовать KVM вместо QEmu и KQEmu по причине более высокого быстродействия.

Чтобы установить Ubuntu в QEmu, прочтите Installation/QemuEmulator.

# Установка Windows в QEmu на Feisty Fawn 7.04

Эта статья описывает Windows XP, но вы можете аналогично установить любые ранние версии Windows, возможно, они будут более приемлемы по причине более высокого быстродействия.

- Установите требуемые пакеты (см. <u>InstallingSoftware</u>):
- sudo apt-get install qemu kqemu-source module-assistant
- Соберите модуль kqemu из пакета Ubuntu:
- sudo module-assistant prepare
- sudo module-assistant build kqemu
- sudo module-assistant install kqemu
- Настройте udev на создание узла /dev/kqemu во время загрузки:
  - Создайте файл /etc/udev/rules.d/60-kqemu.:

KERNEL=="kqemu", NAME="%k", MODE="0660", GROUP="kqemu"

о Измените содержание файла /etc/modprobe.d/kqemu:

options kqemu major=0

• Создайте группу "kqemu" и добавьте в нее пользователей, которым будет разрешено пользоваться QEMU с ускорением:

```
sudo addgroup --system kqemu
```

sudo adduser myUser kqemu

Убедитесь что в итоге вы имеет права на запуск QEmu (например выйдите, и повторно войдите в систему).

• Загрузите kqemu

sudo modprobe kqemu

- Если вы хотите активизировать модуль kqemu при каждой загрузке, добавьте "kqemu" в /etc/modules.
- Создайте виртуальный диск для установки Windows

```
• qemu-img create -f qcow windows.img 2G
```

будет создан одиночный файл максимальным объемом 2 Гб под названием windows.img в текущем каталоге. Для Windows XP приемлем любой объем не

менее 1.5 Гб. Виртуальный диск заполняется по мере использования, и не может превышать заданный при создании объем.

**Примечание**: Если вы хотите устанавливать Windows XP Service Pack 2, создавайте диск не меньше 3 Гб.

**Примечание**: Используя образы формата qcow, вы не сможете их монтировать стандартными утилитами. Для избежания этого опустите ключ '-f qcow', однако это заставит систему распределить полный объем диска сразу. Вы можете сконвертировать образ этого типа в qcow, следуя инструкциям ниже.

• Установим Windows XP. Вставим диск в привод и выполним:

• qemu -localtime -cdrom /dev/cdrom -m 384 -boot d windows.img

Это запустит Qemu, заставив его использовать локальный таймер, windows.img в качестве жесткого диска, и /dev/cdrom в капчестве CD, с 384 Мб оперативной памяти (хороший минимума для XP) и загрузиться с CD.

Можно использовать образ .iso:

qemu -localtime -cdrom cdimagefile.iso -m 384 -boot d windows.img

Примечание для пользователей 64-разрядных систем: Используйте 'qemu-system-x86\_64' вместо 'qemu'. Иначе опция "-kernel-kqemu" (ускорение ядром) будет игнорирована.

**Примечание по установке Windows 2000**: Используйте опцию '-win2k-hack'. Иначе инсталлятор может выдать ошибку "Not enough disk space" (Нет свободного места на диске). QEmu запустится, загрузится с CD, и запустит программу установки XP. На некоторых системах последняя фаза начальной установки может длиться очень долго (см. рисунок). В этом случае просто перезапустите QEmu.

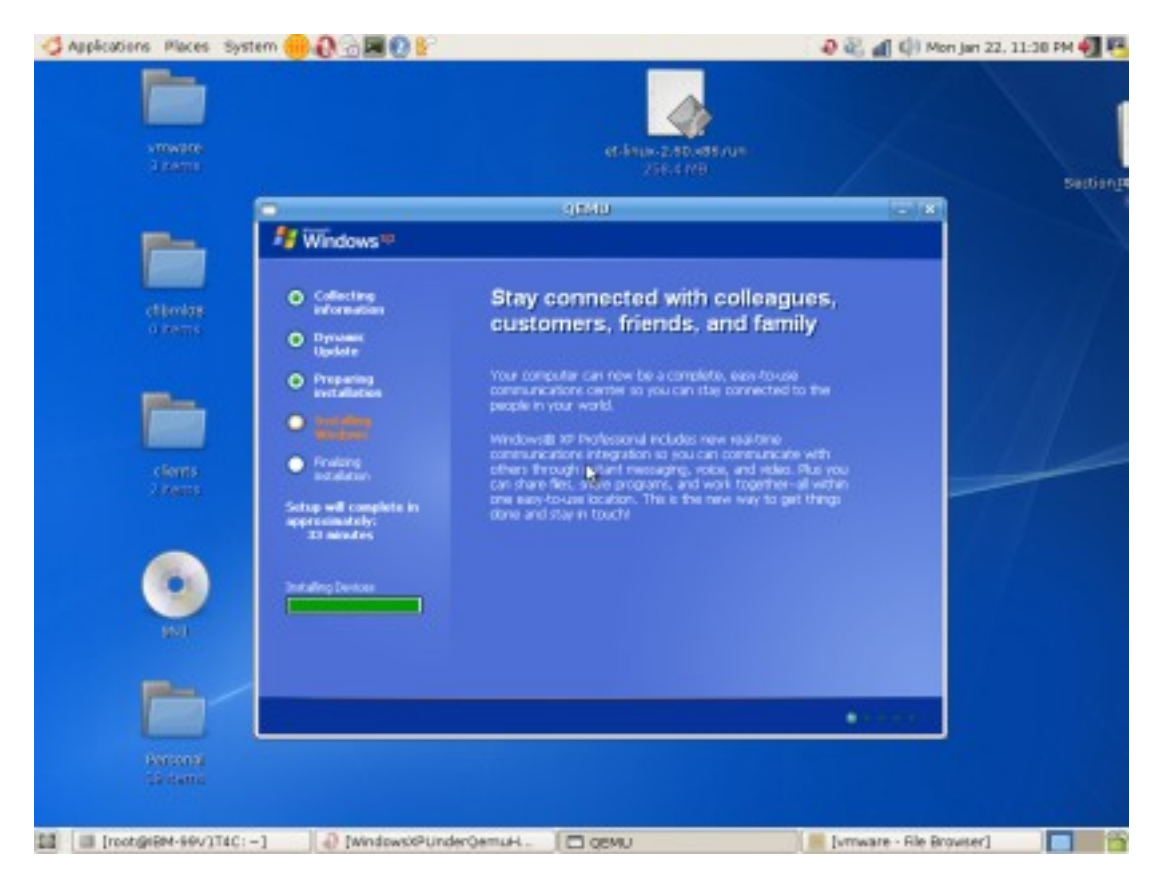

После нескольких перезагрузок вы получите работающую Windows XP.

Щелкнув по окну QEmu, Вы передаете управление виртуальной машине. Для возврата обратно нажмите Ctrl + Alt. Кроме того, вы можете переходить в полноэкранный режим и обратно при помощи Ctrl + Alt + F

QEmu предоставляет два типа сети. В обоих режимах, внутри гостевой системы Windows создается виртуальный сетевой адаптер.

Документация по сетевому функционалу QEmu

#### Сетевой стек режима пользователя

В этом режиме QEmu управляет сетевыми интерфейсами самостоятельно. QEmu предоставляет DHCP сервер, присваивающий динамические IP адреса гостевым системам. TCP- и UDP-порты перенаправляются с учетом параметров командной строки

```
QEMU VLAN <-----> Firewall/DHCP server <----> Host network

( (10.0.2.2)

----> DNS server (10.0.2.3)

----> SMB server (10.0.2.4)
```

Плюсы

• Простая настройка

Минусы

- Доступны только TCP и UDP соединения, команда ping не будет работать.
- Требуется предварительная настройка входящих соединений

## ТАР

В случае ТАР-соединения, QEmu соединяет гостевые системы с основной, использую сетевой мост TAP. Linux создает виртуальный сетевой интерфейс (tap0), доступный для использования штатным образом. Это дает возможность перенаправлять сетевой трафик в гостевые ОС, используя штатные средства Linux.

#### Документация по ТАР

- http://www.ubuntuforums.org/showthread.php?t=179472
- <u>http://compsoc.dur.ac.uk/~djw/qemu.html</u>
- <u>http://bbs.archlinux.org/viewtopic.php?id=27298</u>

#### Зa

• Полная эмуляция IP стека

#### Против

• Сложная настройка. Проблемы при попытке запускать QEmu без привилегий администратора.

## Дополнительные возможности

#### Общий доступ к файлам

Если у вас настроена <u>Samba</u>, QEmu позволит Вам обмениваться файлами между основной и гостевой системами. Пример подразумевает наличие разделяемого каталога с названием 'qemu\_share'.

Запустите QEmu следующим образом:

qemu -smb \$HOME/qemu\_share -m 384 -localtime windows.img

Внутри Windows отобразите папку как сетевой диск:

```
net use e: \10.0.2.2\qemu_share
```

IP адрес вашего хоста всегда будет 10.0.2.2. если у вас запущены какие-то службы, вы можете их использовать из гостевой системы по IP-адресу

#### Монтирование виртуального диска.

Убедитесь, что QEmu **НЕ ЗАПУЩЕН**.

Создайте папку '/media/qemu'. Выполните:

sudo mount -o loop,offset=32256 windows.img /media/qemu

#### Контрольные точки VM

Вы можете пользоваться т.н. «оверлейными файлами» QEmu для сохранения состояния системы. Эти файлы меньше, чем виртуальный диск и содержат только изменения, которые произошли с момента создания оверлея. В случае краха системы вам достаточно удалить старый оверлей, и система будет возвращена к первоначальному состоянию.

qemu-img create -b windows.img -f qcow windows.ovl

теперь вы должны запускать Windows так:

qemu windows.ovl -enable-audio -user-net -localtime -smb qemu\_share

QEmu также воспринимает команды из оболочки гостевой ОС. Для этого, находясь в гостевой ОС, нажмите CTRL+ALT+2. Это активизирует монитор QEmu. Используя монитор вы можете менять CD, посылать нажатия клавиш, приостанавливать выполнение, и т.п. За подробностями обратитесь к официальной документации. Для выхода из монитора QEmu нажмите CTRL+ALT+1

#### Преобразование монтируемого диска в формат qcow

qemu-img convert windows.img -O qcow windows.qcow

#### Решение проблем

Если у Вас возникают проблемы с мышью в QEmu, перед запуском выполните

export SDL\_VIDEO\_X11\_DGAMOUSE=0

# KVM (Kernel Virtual Machine)

Kernel Virtual Machine является частью Ubuntu 7.04.

Запуск Windows XP или Ubuntu внутри KVM поверх Ubuntu 7.04 Feisty Fawn

## Установка KVM на Ubuntu 7.04 Feisty Fawn

- Установите пакеты **'kvm**' и **'qemu**'. (См. <u>InstallingSoftware</u>).
- Загрузите драйвер:
  - Для процессоров AMD

sudo modprobe kvm-amd

• Для процессоров Intel

sudo modprobe kvm-intel

Для Intel-компьютеров может потребоваться обновление BIOS и разрешение использования виртуализации в настройках BIOS перед продолжением. Иначе modprobe kvm-intel будет выдавать ошибку "Operation is not supported". Подробнее см. дискуссию:

http://ubuntuforums.org/showthread.php?t=350691

• Сделайте /dev/kvm доступным пользователю:

sudo chmod 777 /dev/kvm

или

sudo adduser \$USER kvm
# logout and back in

## Установка гостевой Windows XP

• Создайте виртуальный диск.

qemu-img create windows.img -f qcow 6G

• Запустите KVM и установите Windows

Вставьте установочный диск Windows и выполните:

kvm -no-acpi -m 384 -cdrom /dev/cdrom -boot d windows.img

 -т устанавливает объем оперативной памяти - 256М – реальный минимум.

Для избежания проблем с ACPI, когда установка Windows XP запросит "Press F6 for additional drivers", нажмите F5. Установочная программа позволит выбрать тип компьютера. Выберите «Standard PC» и продолжайте установку.

ВАЖНО: ключ '-boot d' заставляет KVM to пытаться загружаться первым с CD-ROM. После установки загрузите Вашу VM так:

kvm -no-acpi -m 384 -cdrom /dev/cdrom windows.img

Вы можете создать ярлык панели, указав полный путь к образу (/home/user/windows.img)

Если вы получаете ошибку:

Could not configure '/dev/rtc' to have a 1024 Hz timer. This is not a fatal error, but for better emulation accuracy either use a 2.6 host Linux kernel or type 'echo 1024 > /proc/sys/dev/rtc/max-user-freq' as root.

#### Исправьте ее:

sudo -s
echo 1024 > /proc/sys/dev/rtc/max-user-freq

Если Ваша машина грузится и работает слитшком медленно, обратитесь к статье <u>http://kvm.qumranet.com/kvmwiki/Windows\_ACPI\_Workaround</u>

# Установка гостевой Ubuntu Edgy

• Создайте файл виртуального диска.

qemu-img create edgy.img -f qcow 6G

• Запустите KVM и установите Edgy

Вставьте установочный диск Edgy и выполните:

kvm -m 256 -cdrom /dev/cdrom -boot d edgy.img

На процессорах Intel стандартный установщик вызывает проблему peaльного peжимa <u>(real mode</u>). Используйте <u>netboot mini.iso</u> или aльтернативный установщик.

Загрузите вашу VM

kvm -m 256 edgy.img

## Продвинутая настройка сети

Если Вам это не нужно, Вам вполне подойдет стандартная документация QEmu, релевантная KVM.

## Определения

VLAN: сегмент виртуальной сети. Вы можете представлять себе его как виртуальный сетевой коммутатор. Вы подключаете виртуальные сетевые интерфейсы в VLANы, и связываете их, создавая стеки коммутаторов, максимально похожие по своему функционированию на установку реальной сети.

# Сетевой стек режима пользователя, режим по умолчанию

Если Вы не определяете сетевые параметры, KVM по умолчанию создает сетевой интерфейс, соединенный с частным VLAN. На этом VLAN также эмулируется одиночный узел, действующий как DHCP сервер и шлюз по умолчанию. Все соединения инициированные гостевой системой, маршрутизируются через внутренний стек KVM и представляются на хосте как сокеты, открытые процессом KVM с адреса 127.0.0.1.

Сети режима пользователя КVМобычно содержат два адреса: 10.0.2.2 (хост) and 10.0.2.15 (гость).

В нотации KVM это будет:

\$ kvm -net nic -net user ...

Другими словами: добавить сетевую карту, и соединить ее с vlan 1. Также, добавить виртуальный хост в vlan 1. Виртуальный хост через NAT соединяется с аппаратным узлом.

Так как этот режим реализован с использованием протокола SLIRP, то UDP не поддерживается. Если вам это необходимо, Вам придется использовать другие методы.

Связь между VLAN

#### Множественные сетевые карты и VLAN

Что если вам понадобится VM с более чем одной сетевой картой? Вам потребуется создать несколько VLAN для подсоединения сетевых карт. Для создания множественных VLAN, присвойте каждому уникальный номер. Например, так создаются 2 сетевые карты и 2 VLAN:

```
$ kvm -net nic,vlan=0 -net socket,listen=:8010,vlan=0 -net nic,vlan=1 -net
user,vlan=1 ...
```

## Соединение по Socket

Итак, мы можем объединять машины в VLANы, что нужно сделать чтобы объединить VLANы? Самый простой способ – задействовать сокеты TCP. Один VLAN ожидает соединений:

```
$ kvm -net nic -net socket,listen=:8010 ...
```

Другие устанавливают соединения:

\$ kvm -net nic -net socket,connect=127.0.0.1:8010 ...

Если вы опускаете адрес, то прослушиваются все присвоенные адреса. Чтобы прослушивать только локальные VLAN, укажите:

\$ kvm -net nic -net socket,listen=127.0.0.1:8010 ...

Кроме того, это позволяет объединять VLANы, расположенные на разных аппаратных узлах.

## Групповые сокеты

Если вы хотите присоединять много VLAN-инициаторов, вы должны использовать групповые сокеты.

\$ kvm -net nic -net socket,mcast=230.0.0.1:1234 ... \$ kvm -net nic -net socket,mcast=230.0.0.1:1234 ... \$ kvm -net nic -net socket,mcast=230.0.0.1:1234 ...

Это заставялет принимать не более чем 3 разных VLAN. Кадры, посланные любым VLAN, транслируется в остальные.

## VDE

Множественные VLAN могут быть также объединены одним VDE. VDE описаны ниже.

## Соединение VLANs с хостом

# Устройство ТАР

Большинство (все?) virtual-to-physical соединений сделаны как TAP. TAPустройства – обычные сетевые интерфейсы, наподобие eth0, eth1, lo, и т.п. Один конец TAP соединен с VLAN, другой – соединен и смаршрутизирован на интерфейс хоста.

\$ kvm -net nic -net tap ...

Эта команда создает новый уникальный интерфейс tap (tap0, tap1, etc). Для автоматизации при запуске интерфейса предназначен скрипт /etc/qemu-ifup. По умолчанию /etc/qemu-ifup просто присваивает интерфейсу IP-адрес 172.20.0.1. Вы можете явно указать имя сети, используя опцию ifname=IF, и другой скрипт, используя script=SCRIPT:

\$ kvm -net nic -net tap,ifname=qtap0,script=/var/vm/vm0.ifup

Такой подход решает проблему с сетью для одиночной VM, однако не подходит для массового хостинга, так как каждая гостевая система требует собственный TAP.

## Усложненная работа с сетью

Итак, как же мы можем объединить виртуальные машины в сеть, и предоставить доступ к внешней сети? Существует множество разных способов со своими pro et contra. Это одна из причин по которой сетевые инженеры делают большие деньги. Ниже изложены некоторые техники.

# Виртуальные сетевые карты на VDE, VDE через Тар на хост и через NAT в сеть

Это позволяет гостевым системам соединяться друг с другом, с хостом, внешними сетями. Кроме того, это позволяет соединяться хосту с любой гостевой ОС. Однако это не позволяет внешним сетям иметь входящий доступ к гостям (ничто не мешает вам настроить входящие соединения вручную через -redir, или ssh -L). В любом случае эта методика не затрагивает конфигурацию сети хоста. Вы должны запускать эти команды каждый раз при загрузке VM. • \$ sudo sh -c "echo 1 > /proc/sys/net/ipv4/ip\_forward"

добавим "tun" в /etc/modules.conf. И запустим

- \$ sudo modprobe tun.
- \$ sudo apt-get install vde dnsmasq
- \$ sudo /etc/init.d/dnsmasq stop
- \$ sudo vde\_switch -tap qtap0 -daemon

теперь vde\_запущен на /tmp/vde.ctl (используйте -socket РАТН для указания местоположения сокета).

- \$ sudo ifconfig qtap0 10.111.111.254 broadcast 10.111.111.255 netmask 2 55.255.255.0 up
- \$ sudo iptables -t nat -A POSTROUTING -o `route -n | egrep '^0\.0\.0\.0 ' | nawk '{print \$8}'` -j MASQUERADE
- \$ sudo dnsmasq --log-queries --user=nobody --dhcpleasefile=/var/tmp/dnsmasq-leasefile --dhcprange=10.111.111.129,10.111.111.199,255.255.255.0,10.111.111.255,8h --interface=qtap0 --domain=qemu.lan -d
- \$ sudo vdeq kvm -hda v2.qcow -boot c -net nic -net vde -m 192

В госте, укажите **nameserver 10.111.111.254** в /etc/resolv.conf. Убедитесь, что DHCP выдает чистые IP адреса.

В госте выполните, **ping 10.111.111.254** и он должен работать. На хосте - **ping 10.111.111.140** (или другой адрес гостя).

Из гостя пингуйте любой внешний адрес. Если он пингуется – все настроено правильно.

## Прямой мост во внешнюю сеть

Эта техника подменяет умолчательный интерфейс хоста мостом. Когда вы соединяете гостевую систему с мостом, он отображается во внешнюю сеть так, как если бы реально существовал. Это более надежный, но и более трудный путь. Будьте осторожны! Эта техника делает все виртуальные сетевые карты видимыми. И убедитесь что каждая из них имеет корректный МАС адрес! Когда вы настраиваете сеть дома, это самый легкий способ.

• В командной строке KVM укажите следующий параметр. Убедитесь что MAC уникален в контексте вашей сети.

-net nic,macaddr=00:xx:xx:xx:xx -net tap

• Исправьте /etc/network/interfaces

auto lo br0 eth0

iface lo inet loopback

iface br0 inet dhcp bridge\_ports eth0

iface eth0 inet manual

• Для интерфейса eth0

Иногда после исправления /etc/network/interfaces может потребоваться перезагрузка.

# Монолитная виртуализация

### Монолитная виртуализация

Вместо того, чтобы иметь доступ к целому рабочему столу Windows, вы можете запускать виртулизованные приложения напрямую с Вашего рабочего стола, используя последнюю версию (version 1.5.0) пакета **rdesktop**, поставляемого с Ubuntu 7.04, и Windows XP Professional's Terminal Services.

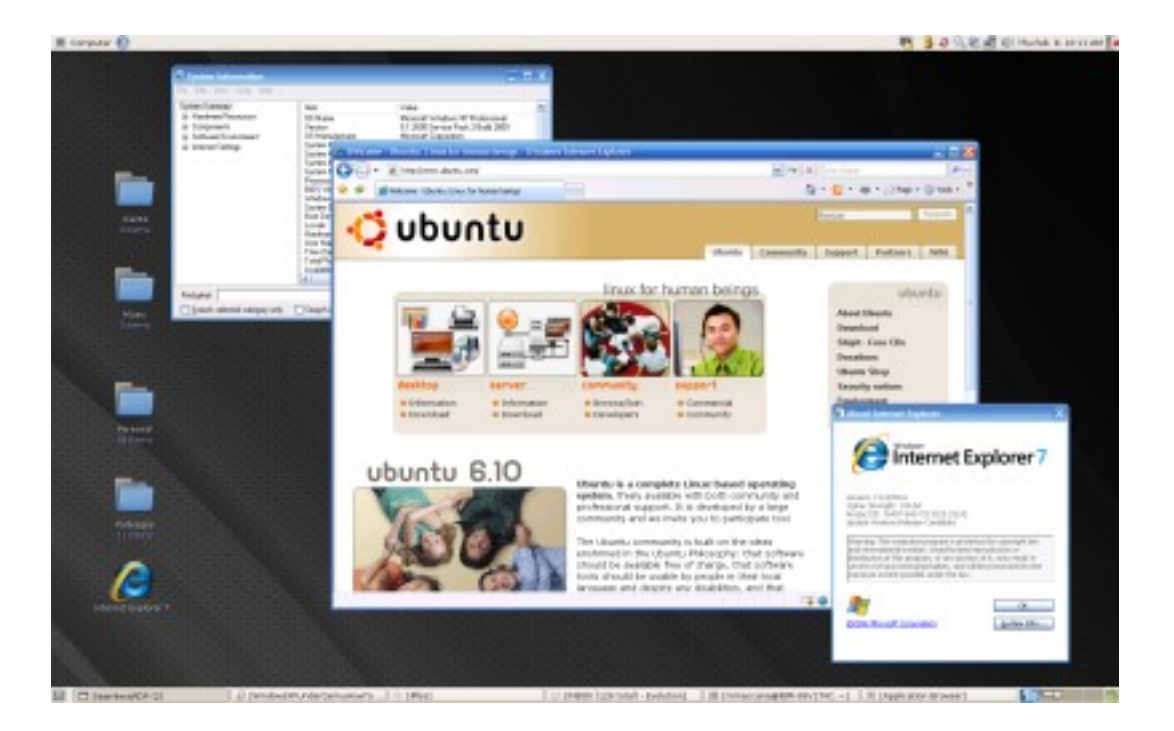

- Запустите Windows XP pro .
  - Используя VMware, настройте host-only networking, и запомните адрес VM.
  - Для Qemu используйте команду ниже

qemu -m 384 -redir tcp:3389::3389 windows.img

Это перенаправляет любые соединения на порт 3389 локальной машины на VM на порт 3389, где запущена служба терминалов.

 Войдите администратором в VM. Выполните Start → Control Panel → System (Пуск – Панель управления - Система). На вкладке Remote (Удаленное управление) отметьте Allow users to connect remotely to this computer (разрешать удаленные подключения). Кликните OK.

- Внутри VM, загрузите 
   <u>http://www.cendio.se/files/thinlinc/seamlessrdp/seamlessrdp.zip</u>. Извлеките
   в C:\seamlessrdp. Выйдите из VM.
- Установите **rdesktop** на хост. (см. <u>InstallingSoftware</u>.)
- Проверьте приложение.

```
rdesktop -A -s "c:\seamlessrdp\seamlessrdpshell.exe C:\Program
Files\Internet Explorer\iexplore.exe" <IP of VM>:3389 -u administrator -p
password
```

Теперь вы можете создать ярлык для указанной команды.

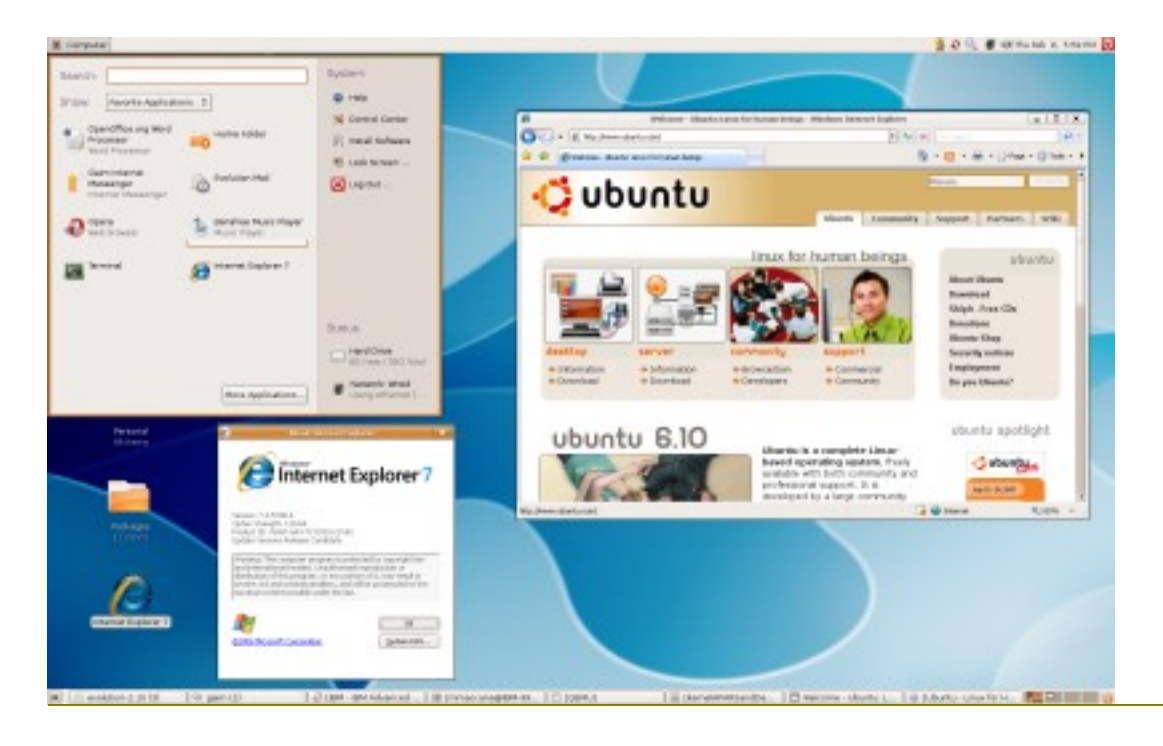